1. Using a desktop or laptop computer, open an internet browser on your computer and enter the following web address in the address bar:

https://auburncs.powerschool.com/public/home.html

Please note that setting up the PowerSchool account initially on the app on a cell phone will not be successful.

2. Click on the Create Account tab:

| 5                     |                                                |
|-----------------------|------------------------------------------------|
| In                    |                                                |
| ccount                |                                                |
|                       | 1                                              |
|                       |                                                |
| Forgot Use            | rname or Password?                             |
|                       | Sign Ir                                        |
|                       |                                                |
| utten te eign in Veuu | will be redirected to the Student sign in page |
|                       | La Coount                                      |

3. Click on the **Create Account** button at the bottom of the box:

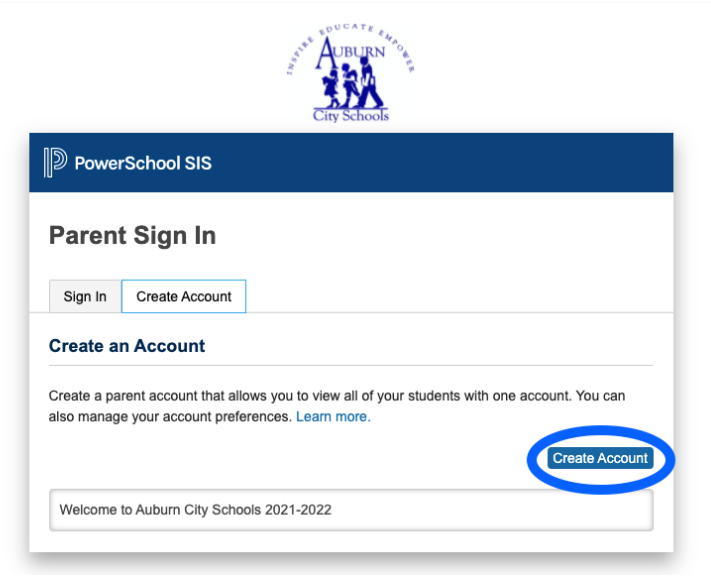

4. Create the Parent Account. Type in your First Name, Last Name and Email Address in the fields provided. Create a Username and Password of your choice. *The password much be at least seven characters long*. You and your student will have separate passwords. It is advisable that you keep your username and password secure and not share it with anyone else.

| Create Parent Account  |                                |
|------------------------|--------------------------------|
| Parent Account Details |                                |
| First Name             |                                |
| Last Name              |                                |
| Email                  |                                |
| Desired Username       |                                |
| Password               |                                |
| Re-enter Password      |                                |
| Password must:         | •Be at least 7 characters long |

- 5. Link your students to the account. Enter your child's first and last name in the **Student Name** field. In the **Access ID** field, enter your **Confidential Access ID** and your **Access Password**, which was provided to you in the letter from the school. If you need a duplicate copy of the letter, you may contact the school and pick it up from the school.
- 6. Select the **Relationship** that you have to the student from the drop down menu. Repeat this process in the subsequent fields on this screen to add other students to your parent account.

| Link Students to Account                                      |                               |                        |                                                     |
|---------------------------------------------------------------|-------------------------------|------------------------|-----------------------------------------------------|
| Enter the Access ID, Access Password, and your Parent Account | I Relationship for each stude | ent you wish to add to |                                                     |
| Student Name                                                  |                               |                        |                                                     |
| Access ID                                                     |                               | -                      | Enter "Your Confidential ID" from the school letter |
| Access Password                                               |                               |                        | Enter "Your Password" from the school letter        |
| Relationship                                                  | Choose                        |                        |                                                     |
| 2                                                             |                               |                        |                                                     |
| Student Name                                                  |                               |                        |                                                     |
| Access ID                                                     |                               |                        |                                                     |
| Access Password                                               |                               |                        |                                                     |
| Relationship                                                  | Choose                        | $\checkmark$           |                                                     |

7. Click Enter and you should see a message indicating that your account was created.

- 8. Also, you should receive an email (to the email address initially entered in step no. 4) that you must access to verify your account.
- 9. If you already have a PowerSchool account, you can add your new student to that account.
  - a) Sign in to your current account.
  - b) Go to Account Preferences

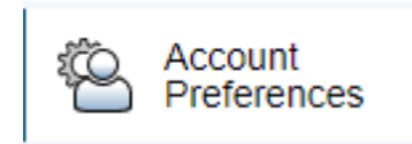

c) Select the **Students** tab and **Add**. Then, enter the information you were provided for the new student.

| Profile Students                                                                 |                                | <u> </u>                                                                                                    |
|----------------------------------------------------------------------------------|--------------------------------|----------------------------------------------------------------------------------------------------|
| My Students                                                                      |                                | Add                                                                                                    |
| To add a student to your Parent                                                  | account click the ADD button   |                                                                                                    |
| 1.                                                                               | account, click the ADD button. |                                                                                                    |
|                                                                                  |                                |                                                                                                    |
|                                                                                  |                                |                                                                                                    |
|                                                                                  |                                |                                                                                                    |
|                                                                                  |                                |                                                                                                    |
| -                                                                                |                                |                                                                                                    |
| dd Cfudent                                                                       |                                |                                                                                                    |
| dd Student                                                                       |                                | Enter the students First<br>and Last name then the                                                                                                    |
| dd Student<br>Student Access Inf                                                 | ormation                       | Enter the students First<br>and Last name then the<br>Access ID and Password                                                                                                    |
| dd Student<br>Student Access Inf                                                 | formation                      | Enter the students First<br>and Last name then the<br>Access ID and Password<br>you were provided in th<br>Parent Portal letter and                                              |
| dd Student<br>Student Access Inf<br>Student Name                                 | formation                      | Enter the students First<br>and Last name then the<br>Access ID and Password<br>you were provided in th<br>Parent Portal letter and<br>choose your relationshi                   |
| dd Student<br>Student Access Inf<br>Student Name<br>Access ID                    | formation                      | Enter the students First<br>and Last name then the<br>Access ID and Password<br>you were provided in th<br>Parent Portal letter and<br>choose your relationshi<br>to the student |
| dd Student<br>Student Access Inf<br>Student Name<br>Access ID<br>Access Password | formation                      | Enter the students First<br>and Last name then the<br>Access ID and Password<br>you were provided in th<br>Parent Portal letter and<br>choose your relationshi<br>to the student |
| dd Student<br>Student Access Inf<br>Student Name<br>Access ID<br>Access Password | formation                      | Enter the students First<br>and Last name then the<br>Access ID and Password<br>you were provided in th<br>Parent Portal letter and<br>choose your relationshi<br>to the student |

- 11. To view your child's academic progress and attendance in PowerSchool:
  - a) From your computer:
  - b) Return to <a href="https://auburncs.powerschool.com/public/home.html">https://auburncs.powerschool.com/public/home.html</a>
  - c) Under the **Sign In** tab, enter the **Username** and **Password** that you created when you created the account. Then, click on **Sign In**.

|                            | PowerSchool                  |    |   |         |  |  |  |  |
|----------------------------|------------------------------|----|---|---------|--|--|--|--|
| Student and Parent Sign In |                              |    |   |         |  |  |  |  |
| (                          | Sign In Greate Account       | nt |   |         |  |  |  |  |
| L                          | Username                     |    | I |         |  |  |  |  |
| L                          | Password                     |    |   |         |  |  |  |  |
| L                          | Forgot Username or Password? |    |   |         |  |  |  |  |
| L                          |                              |    |   | Sign In |  |  |  |  |